informa -

# ingredients network.com

**Ingredients Network User Guide 2020** 

# <u>Contents</u>

| 1. Personal Profile                        | 3 |
|--------------------------------------------|---|
| 1.1 Complete your registration             | 4 |
| 1.2 Activate your account.                 | 6 |
| 1.3 Logging in to Ingredients Network      | 7 |
| 2. Company Profile                         | 8 |
| 2. 1 How to Update your Company Profile    | 9 |
| 2.2 Check users                            |   |
| 2.3 How to add Products                    |   |
| 2.4 How to add News                        |   |
| 2.5 How to add Downloads                   |   |
| 3. Exhibition Profile with Catalogue entry |   |
| 4. Leads and Statistics                    |   |
| 4.1 Overview                               |   |
| 4.2 Breakdown                              |   |
| 4.3 Upgrade to Premium                     |   |
| 5. Forgot Password?                        |   |
| FAQ's                                      |   |

## 1. Personal Profile

A welcome/set-up email will be sent to your inbox: Select 'click here create your own username and password'.

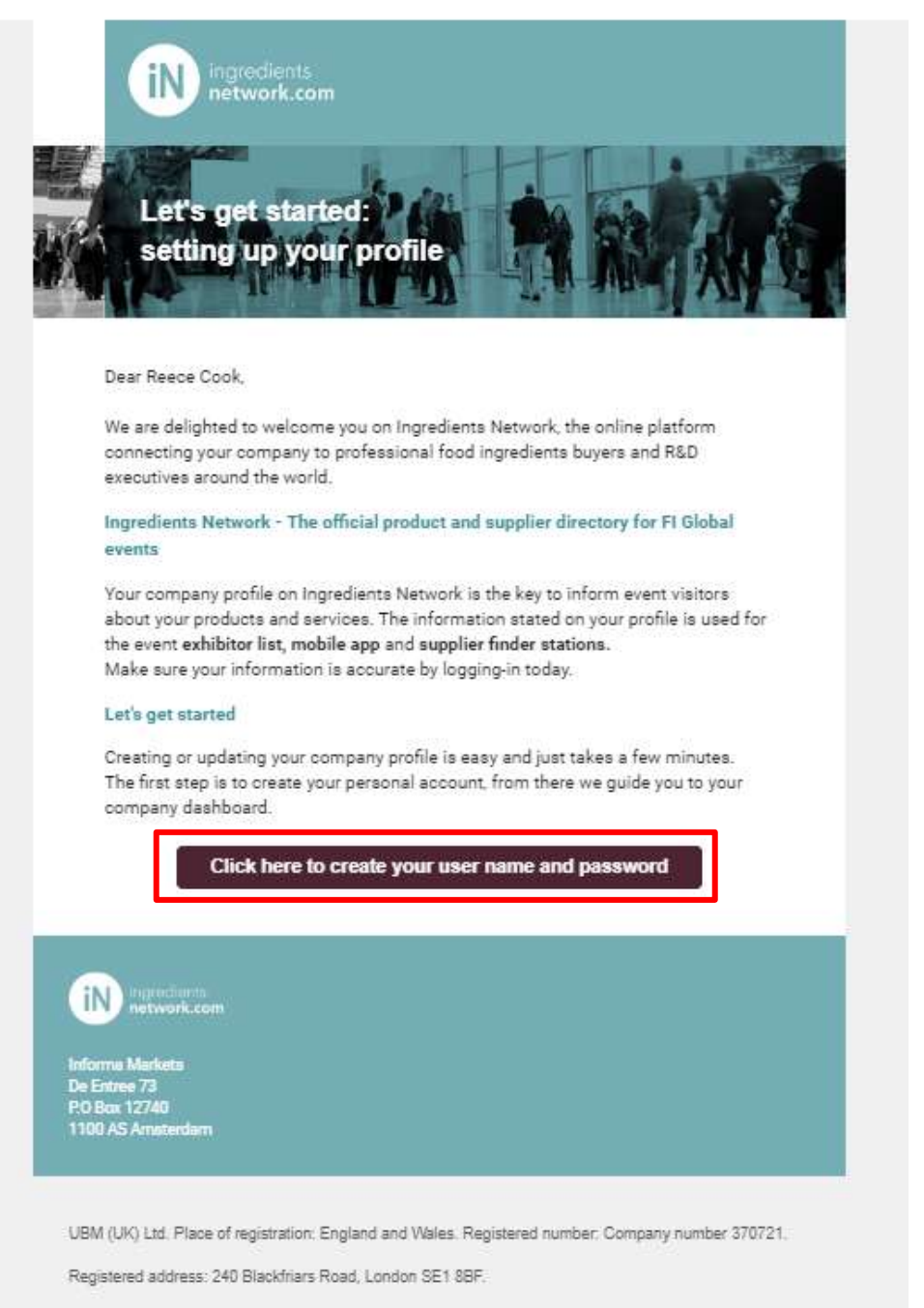

If you wish to contact Ingredients Network, please send an email to ficustomerservice@ubm.com.

## 1.1 Complete your registration

The email link will take you to this page. Click on Update my Details.

\*If you already have done this process click on, I already have new logins to login to your account

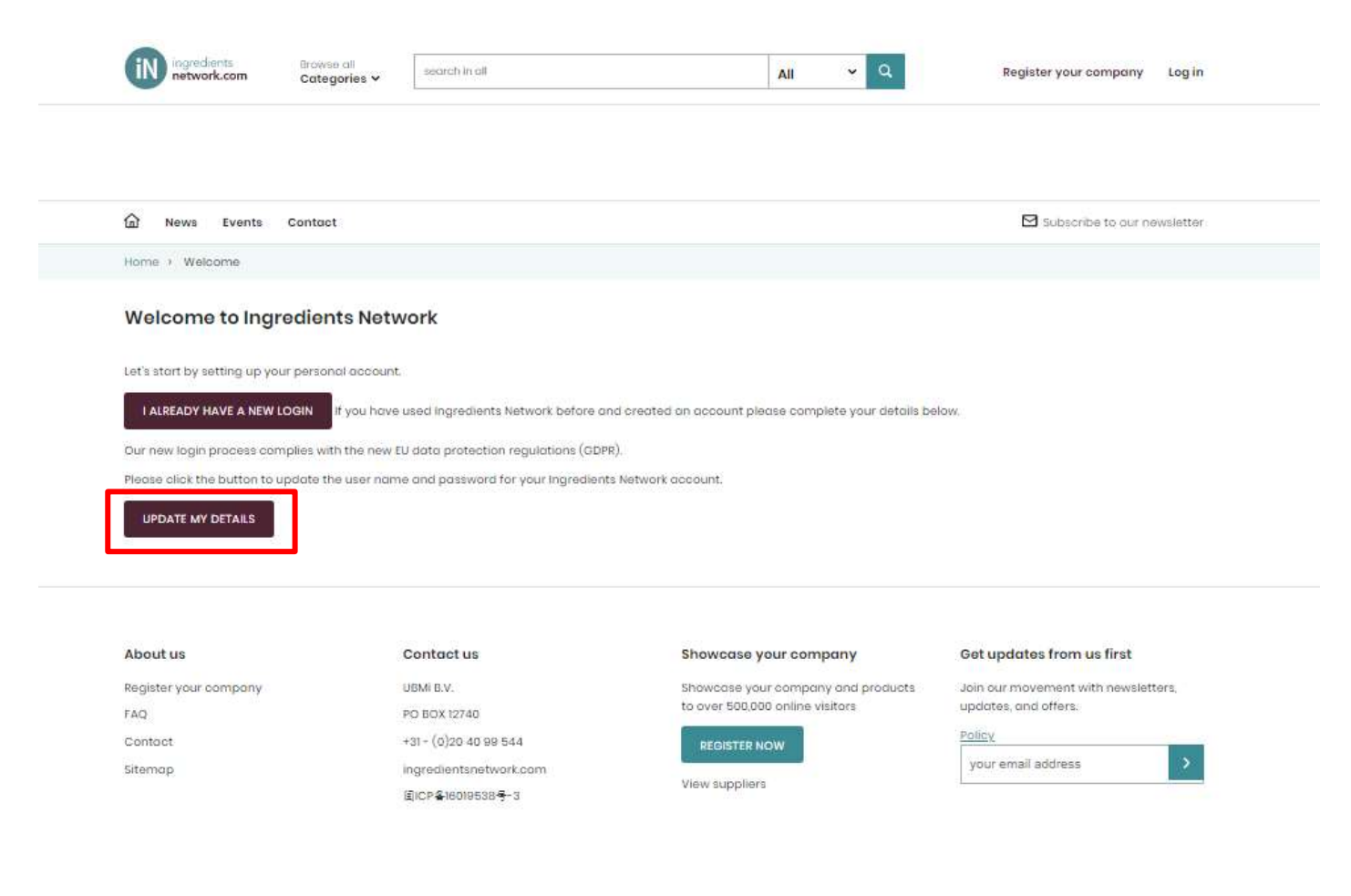

| Register<br>Have an account alread | γ <sup>2</sup>                                                        |                                                            | × |
|------------------------------------|-----------------------------------------------------------------------|------------------------------------------------------------|---|
|                                    | Registor with your omail and par                                      | sword:                                                     |   |
|                                    |                                                                       | n                                                          |   |
|                                    | Mrs v Ne                                                              | therlands 🔻                                                |   |
|                                    |                                                                       |                                                            |   |
|                                    |                                                                       |                                                            |   |
|                                    | UBM will send you relevant inform<br>Online and other related product | ation about CPhI<br>s and services. You<br>can view how we |   |
|                                    | contact you hore.                                                     |                                                            |   |
|                                    | We may wish to send you regular                                       | information about                                          |   |
|                                    | Please tick the box below to subs                                     | cribo.                                                     |   |
|                                    | Newsletter                                                            |                                                            |   |
|                                    | I have read, understood and a                                         | gree with the Terms and                                    |   |
|                                    | Conditions and Privacy Policy.                                        | *                                                          |   |
|                                    |                                                                       |                                                            |   |
|                                    | SUBMIT                                                                |                                                            |   |
|                                    |                                                                       |                                                            |   |

Fill out your details and create your own username & password. When you have chosen your login details, please click: "Submit". Please remember your password if not refer to page 26 here will explain how to reset your password.

## 1.2 Activate your account.

You will receive an account activation email. Click on the activate link to verify your account.

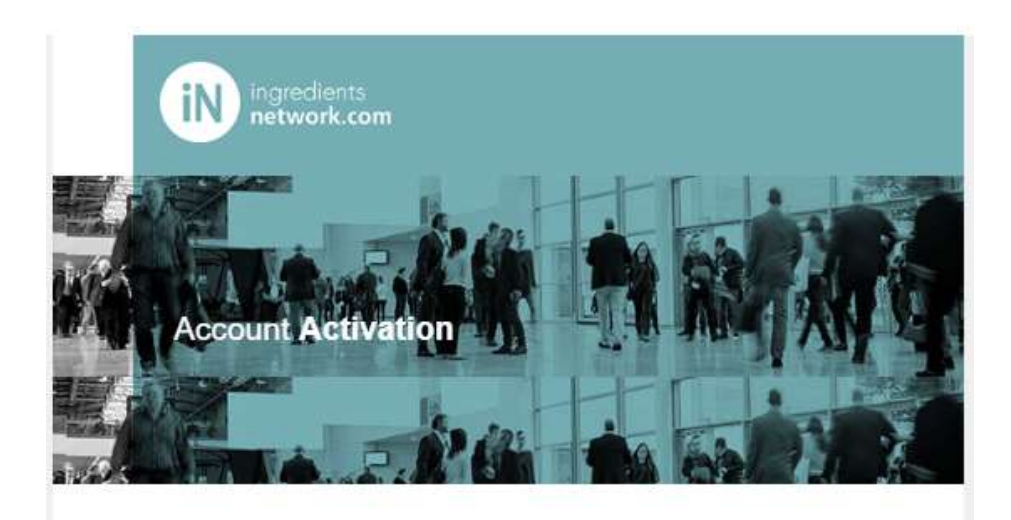

Please click this link to activate your account:

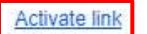

## 1.3 Logging in to Ingredients Network

### 1. Select my profile

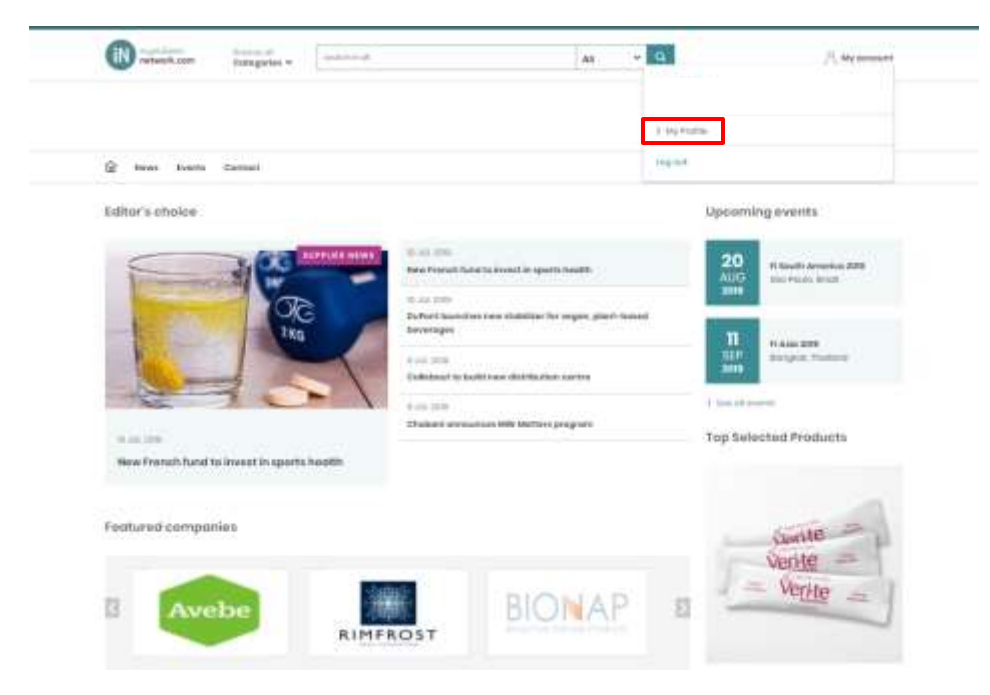

#### 2. Enter all required details

| 7188-1              |                         | Small: *               | 10  |
|---------------------|-------------------------|------------------------|-----|
| Mr.)                |                         |                        |     |
| 1                   | Marrier.*               | This Role is separated |     |
| Liplood Pro         | This field to explored. |                        |     |
|                     |                         | Professional           |     |
|                     | This Bald is required   | Correspond Adama       |     |
| Address             |                         |                        |     |
| 1000                |                         | Consumption that is a  |     |
|                     |                         | - Select -             | 14  |
| tami/tim            |                         | S S                    |     |
|                     |                         | Company tan            | 100 |
|                     |                         | - Seine -              |     |
| Dukoky (Skora:      |                         | 200 1180               |     |
|                     |                         |                        |     |
| Fuel J zuy Cinder   |                         | Job Turteflam          |     |
|                     |                         | < Soloci II            |     |
| Courtery or anyon * |                         | There                  |     |
| Netherlands         | 9                       |                        | 1   |
|                     |                         |                        |     |
|                     |                         | (Jac2974)              |     |
|                     |                         |                        |     |

3. Select update

## 2. Company Profile

Once you have finalised your registration you can update your Company Profile.

1. Select "Company Profile as highlighted below":

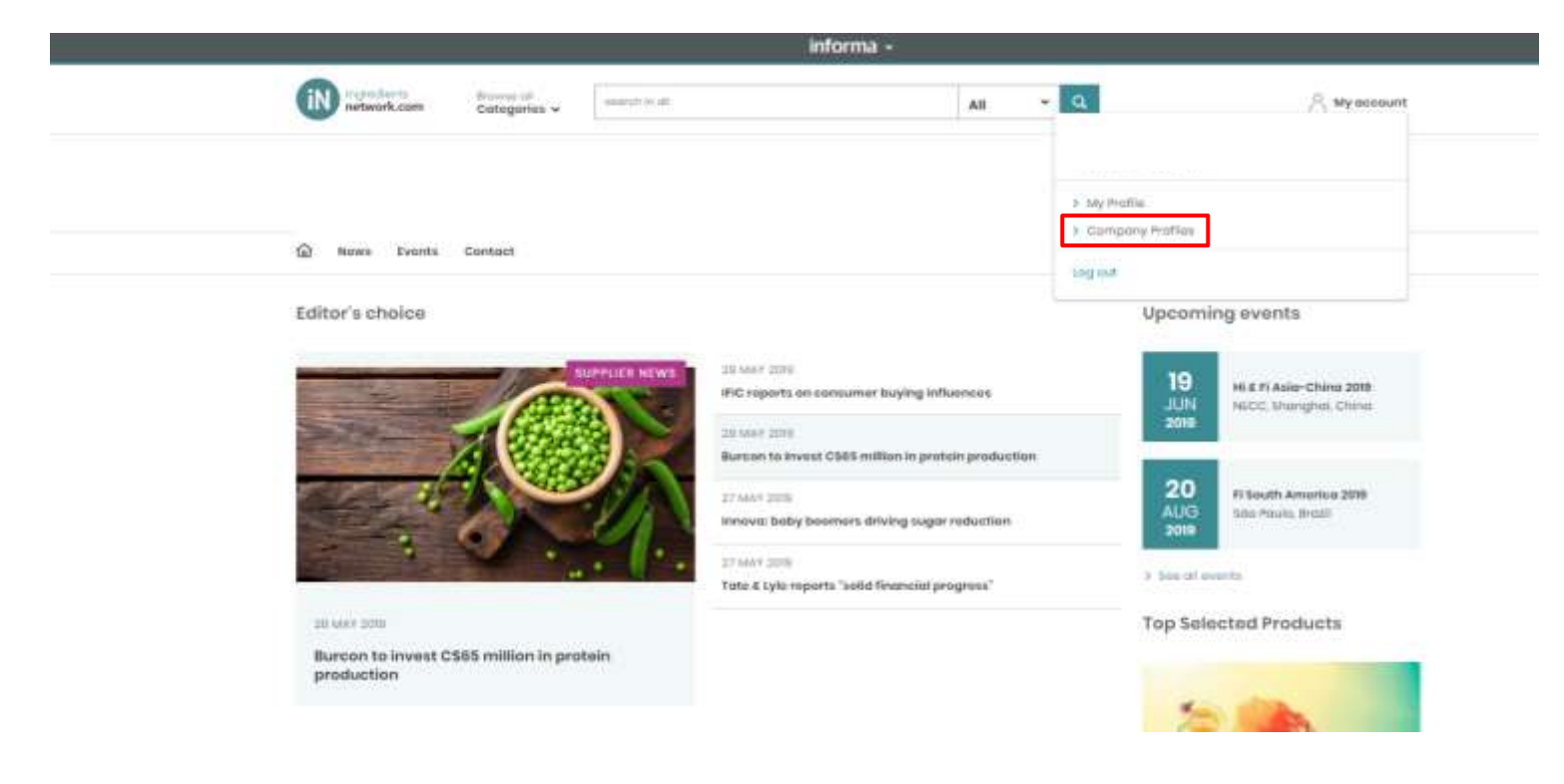

## 2. 1 How to Update your Company Profile

## 1. Select pen icon as highlighted below to start editing your Company Profile.

| Dashbeard                                                                                                    | work Home My Profile                                          | Company Profiles                               | Loods & Statistics                                  | R Wy account                                        |
|----------------------------------------------------------------------------------------------------|---------------------------------------------------------------|------------------------------------------------|-----------------------------------------------------|-----------------------------------------------------|
|                                                                                                    | Sélect company                                                | Ingradients Network Tea                        | t Company 🔻 💽                                       |                                                     |
| Company Profiles                                                                                                    |                                                               |                                                |                                                     | ingredients                                         |
| Ingredients Network Test Company                                                                                                    |                                                               |                                                |                                                     | inetwork.com                                        |
| Unting Created: 2 Jul 2019                                                                                                    |                                                               |                                                |                                                     |                                                     |
| Bu ordina Lundatina unur nomnanu puntia ur                                                                                            | er age to a standard file                                     | 100                                            |                                                     |                                                     |
| as earliest ensured from earliest Amount to                                                                                           | a all as a second second                                      |                                                |                                                     |                                                     |
|                                                                                                    |                                                               |                                                |                                                     |                                                     |
| Company Profile Usors Product                                                                                                    | a News Downloo                                                | ds Exhibition Profil                           | los*                                                |                                                     |
| Email address<br>Please make sure that the email address you<br>Requests and even Event Meeting Requests.<br>Categories<br>Categories | fill in is correct. You will be<br>splayed at the top of your | updated with account<br>Company profile. The o | messages, including ge<br>thers will be published o | nerel Requests for Information, Product Information |
| Ingredients Network Test<br>Company                                                                                                   |                                                               |                                                |                                                     |                                                     |
|                                                                                                    |                                                               |                                                |                                                     |                                                     |

- 2. Update Company email
- 3. Update Website
- 4. Update Description
- 5. Update Logo (max. 300x300) 1. Click upload file 2. Select image 3. Click 'Open'.
- 6. Update Social Media links
- 7. Select Sales Markets
- 8. Product/Service Categories
- 9. Primary Business Activity
- 10. Business Segment Focus

Ingredients Network Test Company

| economica -                                                                                                    | De Entree 74, 11018H Ametandam                                                                                                    |                                                                                                    |                                                                                                    |                                                                                                    |                                                                                                    |
|----------------------------------------------------------------------------------------------------|----------------------------------------------------------------------------------------------------|----------------------------------------------------------------------------------------------------|----------------------------------------------------------------------------------------------------|----------------------------------------------------------------------------------------------------|----------------------------------------------------------------------------------------------------|
| Address line 2:<br>Address line 3:                                                                                                    |                                                                                                    |                                                                                                    |                                                                                                    |                                                                                                    |                                                                                                    |
| fown:<br>State:                                                                                                    | Amsterdam                                                                                                    |                                                                                                    |                                                                                                    |                                                                                                    |                                                                                                    |
| Postal code:<br>Country or Area:<br>Telephone number                                                                                                    | 11018H<br>NETHERLANDS<br>+31204090544                                                                                                    |                                                                                                    |                                                                                                    |                                                                                                    |                                                                                                    |
|                                                                                                    |                                                                                                    |                                                                                                    |                                                                                                    |                                                                                                    |                                                                                                    |
| *timpil<br>potoriotExs-totuv                                                                                                    |                                                                                                    |                                                                                                    |                                                                                                    |                                                                                                    |                                                                                                    |
| *Website                                                                                                    |                                                                                                    |                                                                                                    |                                                                                                    |                                                                                                    |                                                                                                    |
| ingradiantianatiwor                                                                                                    | ucións -                                                                                                    |                                                                                                    |                                                                                                    |                                                                                                    |                                                                                                    |
| "Description                                                                                                    |                                                                                                    |                                                                                                    |                                                                                                    |                                                                                                    |                                                                                                    |
| We are dedicated to<br>make product/wrw<br>100,000 food wore<br>is completely free to<br>Search Engine Opti-                                                                                                    | helping suppliers and hupers in this for<br>co-suarch more effective for boyens who<br>don'ts inclusive professionals worldwide<br>emefics for suppliers: Shrawcase year co-<br>mulation/Dur diedicated support tually of<br>matter/Dur diedicated support tually of | old ingentierte entretty fond een<br>felo generating high-quality load<br>o. Berneffis for buyers. Send inge<br>impany and offerings to potentie<br>s ready to help you upload comp | In other, the supplier database includ-<br>for suppliers, Anthor, Rollay, Ingris<br>musi diructly to the right contact pers<br>it bayers in the food industryflatence<br>my profile and product/service infor- | es over 2,000 ventiled food ingredien<br>lents Network is part of the Food Ins<br>on in these organizationsEave time<br>product inguines and respond to Sur-<br>nation27 you wohibit at Ingriduents N | Baupphers and anytee providers. This allo<br>prefamilies global overn network, connecting o<br>unis searching by publishing Soverni haquested<br>pring Requestion prove company online prese<br>provide, your administer conteact is likely to all<br>provide, your administer conteact is likely to all<br>provide. |
| "Logo (max. 300x3                                                                                                    | 0(0                                                                                                    |                                                                                                    |                                                                                                    |                                                                                                    |                                                                                                    |
| () -tre hanner                                                                                                    | 728890 wuxtupg - click image to onla                                                                                                    | irge                                                                                                    |                                                                                                    |                                                                                                    |                                                                                                    |
| UPLOAD A FILE                                                                                                    |                                                                                                    |                                                                                                    |                                                                                                    |                                                                                                    |                                                                                                    |
| Facebook Page                                                                                                    | •                                                                                                    |                                                                                                    |                                                                                                    |                                                                                                    |                                                                                                    |
|                                                                                                    |                                                                                                    |                                                                                                    |                                                                                                    |                                                                                                    |                                                                                                    |
|                                                                                                    |                                                                                                    |                                                                                                    |                                                                                                    |                                                                                                    |                                                                                                    |
| Twitter handle (@)                                                                                                    |                                                                                                    |                                                                                                    |                                                                                                    |                                                                                                    |                                                                                                    |
| Twitter handle (@)                                                                                                    |                                                                                                    |                                                                                                    |                                                                                                    |                                                                                                    |                                                                                                    |
| Twitter handle (@)<br>LinkedIn Company                                                                                                    | Profile                                                                                                    |                                                                                                    |                                                                                                    |                                                                                                    |                                                                                                    |
| Twitter handle (@)                                                                                                    | Profile                                                                                                    |                                                                                                    |                                                                                                    |                                                                                                    |                                                                                                    |
| Twitter handle (@)<br>LinkedIn Company<br>YouTube Channel                                                                                                    | Profile                                                                                                    |                                                                                                    |                                                                                                    |                                                                                                    |                                                                                                    |
| Twitter handle (@)                                                                                                    | Profile                                                                                                    |                                                                                                    |                                                                                                    |                                                                                                    |                                                                                                    |
| Twitter handle (@)<br>Linkedin Company<br>YouTube Channel<br>Illog                                                                                                    | Profile                                                                                                    |                                                                                                    |                                                                                                    |                                                                                                    |                                                                                                    |
| Twitter handle (@)                                                                                                    | Profile                                                                                                    |                                                                                                    |                                                                                                    |                                                                                                    |                                                                                                    |
| Twitter handle (@)                                                                                                    | Profile                                                                                                    |                                                                                                    |                                                                                                    |                                                                                                    |                                                                                                    |
| Twitter handle (@) UnitedIn Company UnitedIn Company YouTube Channel UnitedIn Blog Pintenset Salies morkets                                                                                                    | Profile                                                                                                    |                                                                                                    |                                                                                                    |                                                                                                    |                                                                                                    |
| Twitter handle (@) UnitedIn Company YouTube Channel Blog Pinterset Sales morkets Asia × Australia                                                                                                    | Profile                                                                                                    |                                                                                                    |                                                                                                    |                                                                                                    |                                                                                                    |
| Twitter handle (@) Linkedin Company YouTube Channel Big Pintersat Salies markets Asia × Australs Primary Business A                                                                                                    | Profile<br>• X Eastern Europa x<br>clivity                                                                                                    |                                                                                                    |                                                                                                    |                                                                                                    |                                                                                                    |
| Teilter handle (@)<br>Linkedin Company<br>YouTube Channel<br>Biog<br>Pinterest<br>Sales markets<br>Asia × Australis<br>Primary Business A<br>rgupment Suppl                                                                  | Profile<br>1 % bastere Europei %<br>ctivity<br>ai % Food il devorage Monufacture                                                                                                    | ×                                                                                                    |                                                                                                    |                                                                                                    |                                                                                                    |
| Twitter handle (@) Linkedin Company VouTube Channel Blog Pintenset Sdies monkets Alice & Australia Primary Business A typupment Suppl Business Segment                                                                       | Profile<br>I X Satern Luropy X<br>ctivity<br>m X Food & deverage Manufacture<br>recus                                                                                                    |                                                                                                    |                                                                                                    |                                                                                                    |                                                                                                    |
| Twitter handle (@) UnitedIn Company YouTube Channel IIIog IIIIIIIIIIIIIIIIIIIIIIIIIIIIIIII                                                                                                    | Profile  V Exatern furges x  civity  x Food 2 deverage Manufacture  vocus  beauty x Bare and Joint hearth >                                                                                                    |                                                                                                    |                                                                                                    |                                                                                                    |                                                                                                    |
| Twitter handle (@)<br>Linizedin Company<br>YouTube Channel<br>Biog<br>Pintersat<br>Salies morkets<br>Alici x Australis<br>Primary Business A<br>tigupment Suppl<br>Business Segment<br>Anti Alergons x<br>"Product/Service C | Profile<br>F X tastern turope x<br>ctivity<br>at x Food & deverage Manufacture<br>Vocus<br>Beauty X torm and Joint hearth is<br>ategories (max 50)                                                                                                    |                                                                                                    |                                                                                                    |                                                                                                    |                                                                                                    |

Once all information has been entered click on "save":

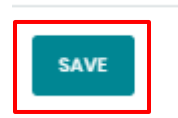

**TOP TIP**: A more complete profile means its easier for buyers to find you. Please complete as much of the information as you can. After saving your Company Profile information, you will be able to select Publish as shown below:

## **Company Profiles**

#### Ingredients Network Test Company

Listing Created: 2 Jul 2016 Last Update: 7 Jun 2019

By editing / updating your company profile, you agree to our Terms of Service.

<u>Please note</u> If you wish to change your company name, address, town, state, postal code, country and phone number, please contact the Customer Service team as these terms and conditions are linked to your contract signed with Informa. You can use the "chat with us" option at the bottom of this page, or email to <u>FiCustomerService@ubm.com</u>

## 2.2 Check users

To check users, click the tab as highlighted below

*Tip: To update any of these users please contact us using the "chat with us" option at the bottom of this page, or email to <u>FiCustomerService@ubm.com</u>* 

| Select company legred                                                        | berte Network Test Company 💌 📴 |
|------------------------------------------------------------------------------|--------------------------------|
| Company Profiles                                                             | ingredients                    |
| Ingredients Network Test Company                                             | network.com                    |
| Linting Creation: 2 AJF 2008<br>Level Opdate: 23 May 2010                    |                                |
| By adding / updating your company profile, you agree to our forms of bevice. |                                |
| Company/Hollie mask Products Name Devenionals                                | kindution Profiles*            |

<u>Please note</u>: your user information will not be made public.

## 2.3 How to add Products

1. Click on Products tab

## 2. Click on add times highlighted below

|                                                                                                    | Silect o                                                                                                    | ompany Ingredients Network Test Compa                                                                                                    | my 🔻 📾                                                                     |                             |
|----------------------------------------------------------------------------------------------------|----------------------------------------------------------------------------------------------------|----------------------------------------------------------------------------------------------------|----------------------------------------------------------------------------|-----------------------------|
| Company Profiles                                                                                                    |                                                                                                    |                                                                                                    |                                                                            | ingredients<br>network.com  |
| ingredients Network Test Com<br>Joting Created: 2 JJ 2011<br>Lent Vedate: 20 May 2019                                                                                                    | pany                                                                                                    |                                                                                                    |                                                                            |                             |
| ly aditing / updating your company p                                                                                                    | orafile, you agree to our Terr                                                                                                    | in of Service.                                                                                                    |                                                                            |                             |
| Company Profile Usors                                                                                                    | Products Nows D                                                                                                    | Downloads Exhibition Profiles*                                                                                                    |                                                                            |                             |
|                                                                                                    |                                                                                                    |                                                                                                    |                                                                            |                             |
|                                                                                                    |                                                                                                    |                                                                                                    |                                                                            | Items per page: 50 T        |
| idd products to your company profil<br>Treg and drop terms to change the o                                                                                                    | e and start to get found on<br>order the products are displ                                                                                                    | your expertise in your industry.<br>ayed in. The first 3 products you select                                                                                                    | will be displayed at the top of your                                       | Items per page: [50 • ]     |
| Add products to your company profile<br>Grag and drop items to change the o<br>se published on your more detailed o<br>if you have a Basic Profile only the to                                                                                 | e and start to get found on<br>order the products are displic<br>company page.<br>op 3 products will show up                                                                          | your expertise in your industry.<br>ayed in. The first 3 products you select<br>in search connected to your company.                                                                                       | will be shapleyed at the top of your                                       | Items per page: 50 •        |
| Idd products to your company profil<br>Drag and drop items to change the o<br>published on your more detailed o<br>If you have a Basic Profile only the to<br>Products determine in which categor                                              | e and start to get found on<br>wder the products are displi-<br>company page.<br>sp 3 products will show up<br>ies your company is listed i                                           | your expertise in your industry.<br>ayed in. The first 3 products you select<br>in search connected to your company.<br>In the directory and what categories you                                           | will be simplayed at the top of your<br>u can be listed in for your event, | Items per page: 50 •        |
| Add products to your company profile<br>Oreg and drop items to change the o<br>be published on your more detailed o<br>If you have a Basic Profile only the to<br>Products determine in which categor<br>tip: highlight your products, publish | e and start to get found on<br>wder the products are displic<br>company page.<br>op 3 products will show up<br>ies your company is listed i<br>images of them on your co              | your expertise in your industry.<br>aved in. The first 3 products you select<br>in search connected to your company<br>in the directory and what categories you<br>impany profile and stand out.           | will be displayed at the top of your<br>a can be lated in far your event,  | There per page: 50 <b>•</b> |
| Idd products to your company profil<br>Prog and drop items to change the o<br>se published on your more detailed o<br>f you have a Basic Profile only the to<br>Products determine in which categor<br>Tip: highlight your products, publish   | e and start to get found on<br>order the products are displi-<br>company page.<br>50-3 products will show up i<br>res your company is listed i<br>images of them on your co<br>Tost 1 | your expertise in your industry.<br>ayed in. The first 3 products you select<br>in search connected to your company<br>in the directory and what categories you<br>impany profile and stand out.<br>Tost 2 | will be shapleyed at the top of your<br>a can be lated in far your event.  | Items per page: 50 <b>T</b> |
| Add products to your company profile<br>Oreg and drop items to change the o<br>se published on your more detailed<br>if you have a Basic Profile only the to<br>Products determine in which categor<br>Tip: highlight your products, publish   | e and start to get found on<br>wder the products are displic<br>company page.<br>op 3 products will show up<br>ies your company is listed i<br>images of them on your co<br>Tost 1    | your expertise in your industry.<br>ayed in. The first 3 products you select<br>in search connected to your company<br>in the directory and what categories you<br>impeny profile and stand out.<br>Tost 2 | will be displayed at the top of your                                       | Items per page: 50 ▼        |
| Add products to your company profile<br>Orag and drop items to change the o<br>be published on your more detailed o<br>If you have a Basic Profile only the to<br>Products determine in which categor<br>Tip: highlight your products, publish | e and start to get found on<br>order the products are displic<br>company page.<br>sp 3 products will show up i<br>ies your company is listed i<br>images of them on your co<br>Test 1 | your expertise in your industry.<br>aved in. The first 3 products you select<br>in search connected to your company<br>in the directory and what categories you<br>impany profile and stand out.           | will be displayed at the top of your<br>a can be lated in for your event.  | Theme per page: 50 ▼        |
| Add products to your company profile<br>Oreg and drop items to change the o<br>se published on your more detailed<br>if you have a Basic Profile only the to<br>Products determine in which categor<br>Tip: highlight your products, publish   | e and start to get found on<br>order the products are displic<br>company page.<br>go 3 products will show up<br>ies your company is listed i<br>images of them on your co<br>Tost 1   | your expertise in your industry.<br>ayed in. The first 3 products you select<br>in search connected to your company<br>in the directory and what categories you<br>impeny profile and stand out.<br>Toxt 2 | will be shapleyed at the top of your<br>a can be lated in far your event.  | Items per page: 50 ▼        |

- 3. Fill in product name
- 4. Complete product description
- 5. Upload image (max. 300x300) 1. Click upload file 2. Select image 3. Click 'Open'.
- 6. Sales Markets
- 7. Supplied Form
- 8. Certifications
- 9. End-Use categories
- 10. Products/Service Categories
- 11. Select Save

#### **Edit Products**

|        | *Product name               |  |  |  |  |
|--------|-----------------------------|--|--|--|--|
| 3      |                             |  |  |  |  |
|        | *Product description        |  |  |  |  |
|        |                             |  |  |  |  |
| 4      |                             |  |  |  |  |
|        |                             |  |  |  |  |
|        | Image                       |  |  |  |  |
| 5      |                             |  |  |  |  |
|        |                             |  |  |  |  |
| 6      | Sales markets               |  |  |  |  |
|        | Click here                  |  |  |  |  |
|        | Supplied from               |  |  |  |  |
| 7      | Click here                  |  |  |  |  |
|        | Certifications              |  |  |  |  |
| 8      | Click here                  |  |  |  |  |
| $\leq$ | End-Use Categories          |  |  |  |  |
| 9      | Click here                  |  |  |  |  |
| $\leq$ | *Product/Service Categories |  |  |  |  |
| 10     | Click here                  |  |  |  |  |
|        |                             |  |  |  |  |
|        | * = Mandatory field         |  |  |  |  |
|        |                             |  |  |  |  |

By submitting a product or products to the directory you agree that you have read, understood & agree to UBM's Product IP Policy.

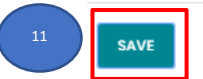

CANCEL

×

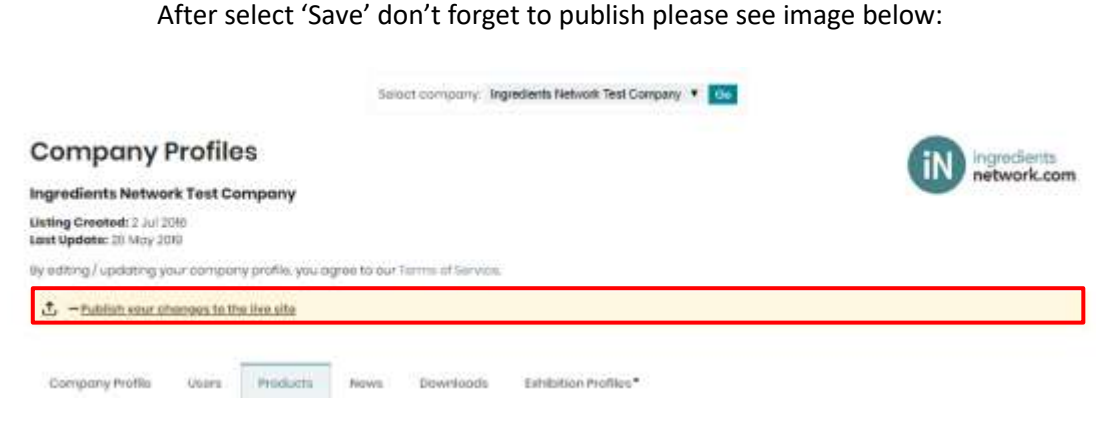

informa -

To update your Product, list select the icon in the image below which is highlighted in red:

| Maagaabaara                                                                         | Ingrodients Notwork Home                                                                           | My Profile                              | Company Profiles                                 | Loods & Statistic                 |                                 | R My oc               |
|-------------------------------------------------------------------------------------|----------------------------------------------------------------------------------------------------|-----------------------------------------|--------------------------------------------------|-----------------------------------|---------------------------------|-----------------------|
|                                                                                     | 5                                                                                                  | dect company                            | Ingredients Network Tex                          | Company 🔻 💼                       |                                 |                       |
| Company Pr                                                                          | ofiles                                                                                             |                                         |                                                  |                                   | 6                               | ingredient            |
| Ingredients Network                                                                 | Test Company                                                                                       |                                         |                                                  |                                   |                                 | network.c             |
| Listing Created; 2 Jul 2016<br>Last Update: 28 May 2019                             |                                                                                                    |                                         |                                                  |                                   |                                 |                       |
| liveating / updating your                                                           | company profile, you agree to o                                                                    | or terms of Saint                       | cu.                                              |                                   |                                 |                       |
|                                                                                     |                                                                                                    |                                         |                                                  |                                   |                                 |                       |
| Company Profile                                                                     | Users Products News                                                                                | Download                                | Exhibition Profil                                | v3*                               |                                 |                       |
|                                                                                     |                                                                                                    |                                         |                                                  |                                   |                                 |                       |
| Add products to your com                                                            | pany profile and start to get fou                                                                  | nd on your expe                         | rtise in your industry.                          |                                   | Items                           | per pager 50          |
| Drag and drop items to d<br>be published on your mor<br>If you have a Basic Profile | hange the order the products an<br>re detailed company page.<br>r only the top 3 products will sho | e displayed in. Th<br>ne up in search i | he first 3 products you<br>connected to your con | i select will be displa<br>spany. | yed at the top of your Director | ry Profile. The other |
| Products determine in wh                                                            | ich categories your company is l                                                                   | isted in the dire                       | ctory and what catego                            | ries you can be liste             | d in for your event.            |                       |
| Tip: highlight your produc                                                          | da, publish images of them on y                                                                    | our company pro                         | ofile and stand out.                             |                                   |                                 |                       |
|                                                                                     |                                                                                                    |                                         |                                                  |                                   |                                 |                       |
|                                                                                     | Test                                                                                               |                                         | Test 2                                           |                                   |                                 |                       |
|                                                                                     |                                                                                                    |                                         |                                                  |                                   |                                 |                       |

To change the order of your Products by select each product and changing the order.

TOP Tip: The more complete your product information the easier it is for buyers to find you.

## 2.4 How to add News

## 1. Select add item as highlighted below

|                                                                                                    | Ingredients Network Huma My Profile Company Profiles                                         | Leads & Statistics |
|----------------------------------------------------------------------------------------------------|----------------------------------------------------------------------------------------------|--------------------|
| Company Profiles   Product State Notework Test Company Profiles Notework Company Profiles State State St        | Select company. Ingredients Network Tex                                                      | el Company 🔹 📷     |
| Ingredients Network Test Company         Listing Created: 3, JJ 30%         Exet types: 28 Moy 208         Prediring / updating your company profile, you agree to our terms of tension.         Company Printle       terms         News       Downtoom         SetUpdate:       Products         Problem your company profile, Your press releases, product introductions and many more.         Fublish your company news on your company profile, Your press releases, product introductions and many more.                                                                                                    | Company Profiles                                                                             | ingredients.       |
| Listing Createst: 2 JJ 208   Listing/Lupdating your company profile, you agree to our ferme of service.     Company Profile     Publish your company news on your company profile. Your press releases, product introductions and many more.                                                                                                    | Ingredients Network Test Company                                                             | network.com        |
| the welting Jupdating your company profile, you agree to dur Terme of Service.                                                                                                    | Listing Greated: 2 Jul 200<br>Lest Updato: 29 May 2010                                       |                    |
| Company Profile Usure Products New Downloom Establisher Profiles*                                                                                                    | By aditing $\int updating your company profile, you agree to our Terms of Service.$          |                    |
| Company Prefai usure Producti Menes Downloam Entertrition Profiles*           Publish your company news on your company profile, Your press releases, product introductions and many more.           Image: Profile Profile Pro |                                                                                              |                    |
| Publish your company news on your company profile, Your press releases, product introductions and many more.                                                                                                    | Company Profile Users Products News Downloath Exhibition Profile                             | as •               |
| Publish your company news on your company profile. Your press releases, product introductions and many more.                                                                                                    |                                                                                              |                    |
| + ADD STEM                                                                                                    | Publish your company news on your company proble. Your press releases, product introductions | s and many more.   |
| + ADD ITEM                                                                                                    |                                                                                              |                    |
| + ADC-ITEM                                                                                                    |                                                                                              |                    |
| + ADD-ITEM                                                                                                    |                                                                                              |                    |
|                                                                                                    | + ADD-TTEM                                                                                   |                    |
|                                                                                                    |                                                                                              |                    |
|                                                                                                    |                                                                                              |                    |
|                                                                                                    |                                                                                              |                    |
|                                                                                                    |                                                                                              |                    |

- 2. Add title
- 3. Add news summary
- 4. Upload news article image 1. Click upload file 2. Select image 3. Click 'Open'.
- 5. Add image caption
- 6. Add news URL
- 7. Add Categories
- 8. Save news

Edit News Items

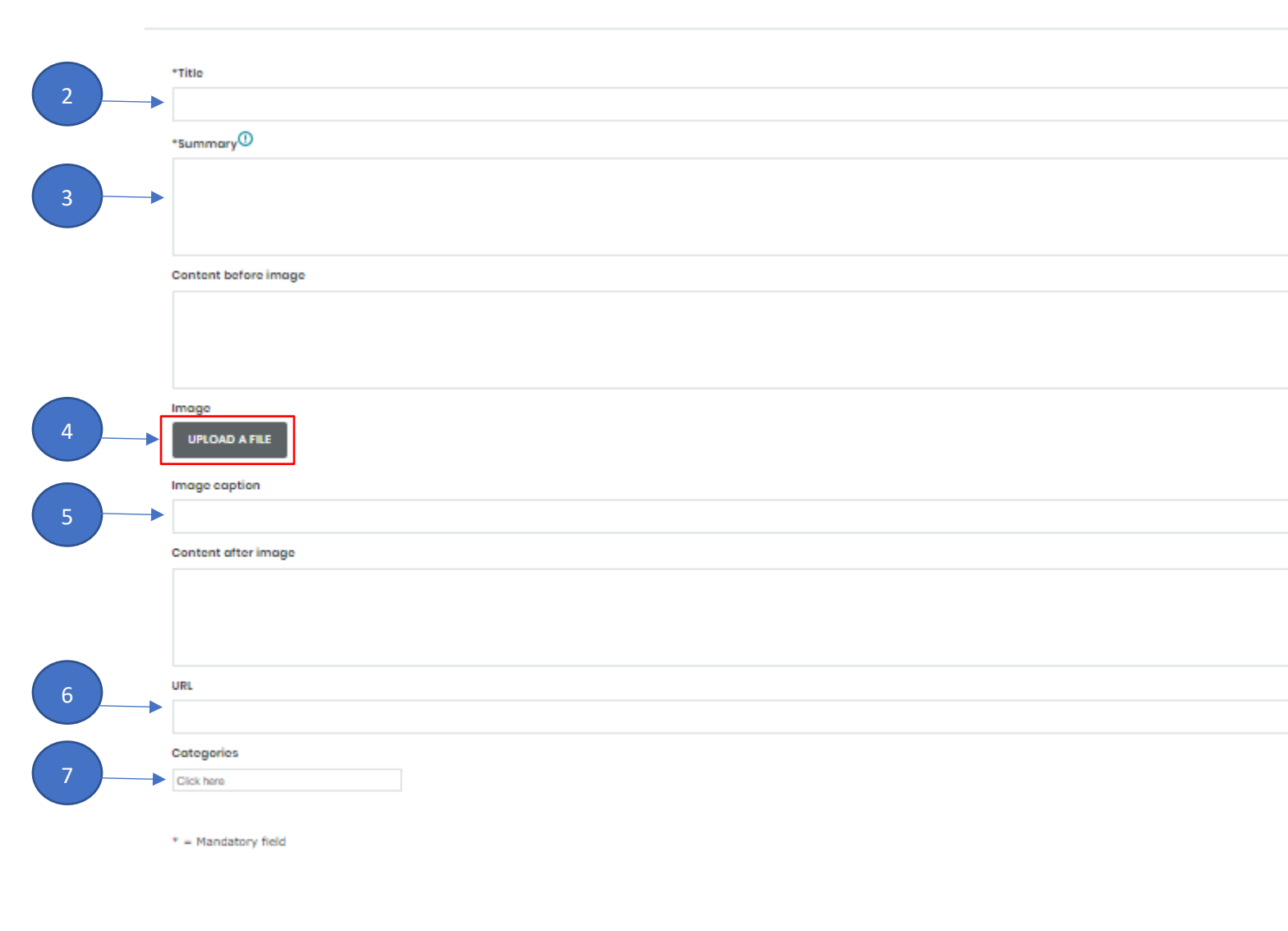

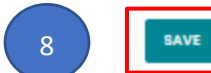

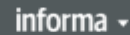

#### Once you have clicked 'Save' don't forget to publish

|                                                    |                             | Select company: Ingredients Network Test Company V Go |             |
|----------------------------------------------------|-----------------------------|-------------------------------------------------------|-------------|
| ompany P                                           | rofiles                     |                                                       | ingredients |
| gredients Network                                  | Test Company                |                                                       | network.com |
| ting Created: 2 Jul 2016<br>st Update: 28 May 2019 | 6                           |                                                       |             |
| editing / updating you                             | ır company profile, you agr | ee to our Terms of Service.                           |             |
|                                                    |                             |                                                       |             |

## 2.5 How to add Downloads

Within downloads you can add downloads to your profile (PDF). For example: product presentations, corporate brochure, etc. Drag and drop the items to change their order. For instructions on how to re-arrange the products, please refer to Products (page 15)

1. Click the edit icon highlighted below

| Company Profile                                                      | Users Dov        | mloads                                                                                                    |                                                                              |      |
|----------------------------------------------------------------------|------------------|----------------------------------------------------------------------------------------------------|------------------------------------------------------------------------------|------|
| Add downloads to your pr                                             | ofile (PDF). For | example: product presentat                                                                                                    | tations, corporate brochure, etc. Drag and drop the items to change their or | der. |
| Solutions for natural a<br>label sugar reduction                     | nd clean         | Tracking the global tree<br>plant-based protein                                                                                                    | rend for                                                                     |      |
| Substant for<br>subset of the subset for<br>subset of the subset for |                  | And a second second sec |                                                                              |      |
| C                                                                    | Û                | C                                                                                                    | ŵ                                                                            |      |

- 2. Select type of Brochure
- 3. Enter a Brochure title
- 4. Enter Brochure description
- 5. Upload the Brochure file (pdf format)
- 6. Upload a Brochure thumbnail
- 7. Click 'Save'

#### Ing Net Brochure

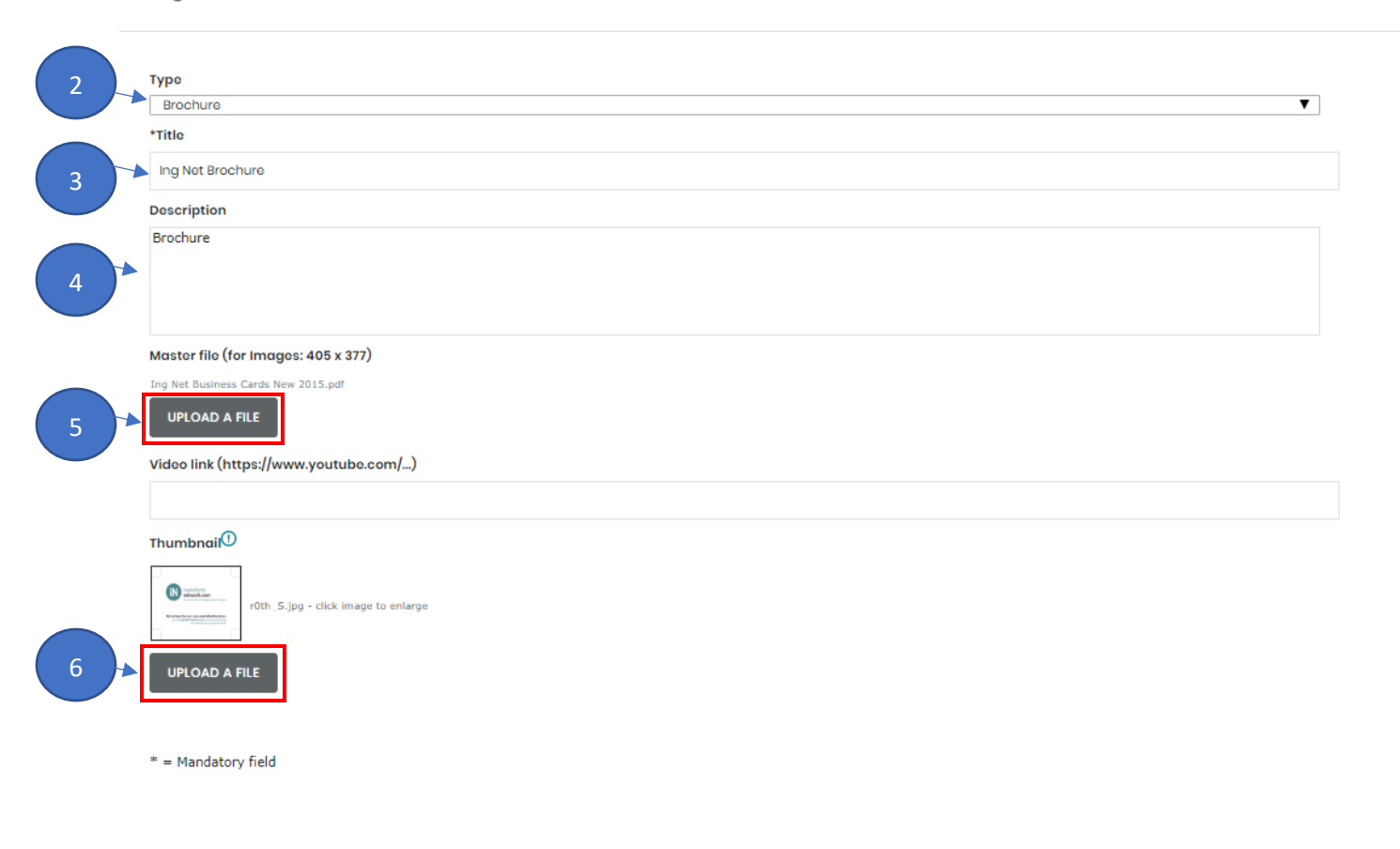

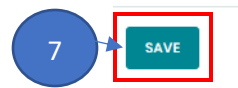

CANCEL

×

Once you have clicked save, don't forget to publish as shown below:

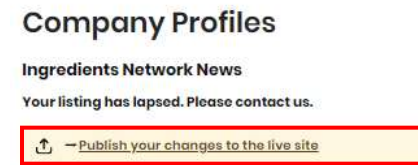

To be able to see the how your company profile looks after all the modifications, please click on "view company profile" (as the image below).

|                             |                              | Select company In         | precients Network Test | Company * Con |                |
|-----------------------------|------------------------------|---------------------------|------------------------|---------------|----------------|
| Company Pro                 | ofiles                       |                           |                        |               | TN ingredients |
| Ingredients Network T       | est Company                  |                           |                        |               | network.com    |
| Listing Created: 2 Jul 2010 |                              |                           |                        |               |                |
| Reacting Jundation works    | ampany praffic you amo       | to our Territy of Service |                        |               |                |
| ay carried about a loss     | na specify provide you age o |                           |                        |               |                |
| - Article conductory but    | filter                       |                           |                        |               |                |
|                             | _                            |                           |                        |               |                |
|                             |                              |                           |                        |               |                |

In case you need to edit any detail after posting it, please click on the "Pencil symbol". To delete the News, please click on the "Bin symbol" <u>Please note</u> all News creations/updates this will require approval directly from our Digital team before being posted on the public page.

| test news |   |
|-----------|---|
|           |   |
|           |   |
|           |   |
|           |   |
| Ľ         | Û |

## 3. Exhibition Profile with Catalogue entry

Your exhibition profile is a profile for the event that you are exhibiting at. Changes here will be reflected on the Exhibitor Profile on Ingredients Network, the exhibitor list on the website, mobile app.
\*Please note this is only valid for certain events. In case you have further questions, please contact us using the "chat with us" option at the bottom of this page, or email to <a href="https://www.service.com">FiCustomerService@ubm.com</a>.

1. Click on the "edit icon" to customise your profile for an event you are exhibiting at:

|                                                                                               |                                                                                | contractive indianauto castimore rate | Company . Con                             |                                      |
|-----------------------------------------------------------------------------------------------|--------------------------------------------------------------------------------|---------------------------------------|-------------------------------------------|--------------------------------------|
| Company Profil                                                                                | es                                                                             |                                       |                                           | IN Ingredient                        |
| Ingredients Network Test C                                                                    | ompany                                                                         |                                       |                                           | network.c                            |
| Listing Created: 2 Jul 25%<br>Last Update: 26 May 200                                         |                                                                                |                                       |                                           |                                      |
| By adding / updating your compo                                                               | ny profile, you agree to our ferm                                              | ne of bervice.                        |                                           |                                      |
| - View company profile                                                                        |                                                                                |                                       |                                           |                                      |
| Company Profile Usars                                                                         | Products nows 0                                                                | lowidodda Debillation Profile         | a*                                        |                                      |
| Compony Profils Usors<br>Customize your profile for an eve<br>website, mobile app and supplet | Products Norms 0<br>int you are exhibiting at. Chang<br>finder for that event. | ownloads<br>Tehilidian Profile        | a*<br>the Exhibitor Profile on Ingredient | s Network, the exhibitor list on the |
| Compony Profile Uson<br>Customize your profile for an eve<br>website, mobile app and suppler  | Producte Nows D<br>int you are exhibiting at. Chang<br>finder for that event.  | es here will only be reflected on     | the Eshibitor Profile on Ingredient       | s Network, the exhibitor list on the |
| Compony Profile Usars Customize your profile for an existence in the supplier FIERE           | Products terms 0<br>int you are exhibiting at. Chang<br>finder for that event. | ownloads Eshibition Profile           | **                                        | s Network, the exhibitor list on the |

Customize your profile for an event you are exhibiting at. Changes here will only be reflected on the Exhibitor Profile on Ingredients Network, the exhibitor list on the website, mobile app and supplier finder for that event\*.

\*Please note this is only valid for certain events. In case you have further questions, please contact us using the "chat with us" option at the bottom of this page, or email to <u>FiCustomerService@ubm.com</u>.

- 2. Add Exhibiting name
- 3. Add Description
- 4. Upload Logo
- 5. Enter a Catalogue entry (pdf format)
- 6. Products: Choose up to 50 products from your product list
- already loaded on Ingredients Network
- 7. Categories: Choose categories from your categories
- already loaded on Ingredients Network
- 8. Select Save

|             | AAK Kamani Pvt. Ltd.                                                                                                    |
|-------------|----------------------------------------------------------------------------------------------------|
|             | *Description on website (max 1,000 chars)                                                                                                    |
|             | Kamani Oil Industries Pvt Ltd is one of the leading manufacturing organization in the field of specialty oils and fat products in India. We are ISO 22000:2010<br>Certified. The company is dedicated to providing highest quality oils and fats to the customers and has a wide range of products for specialized applications to<br>the Food, Pharma, Cosmetic and Nutraceutical industry. The company has a state of art production facility which has been constantly upgraded to ensure<br>production flexibility. Our product range includes whole range of specialty vegetable oils, Hydrogenated vegetable fats, Margarines, Dairy Fat Replacers,<br>Confectionery fats and Exotic butters.                                                                                                    |
|             | Logo (max. 300x300)①                                                                                                    |
|             | 🛃 aakkamani.jpg - click image to enlarge                                                                                                    |
|             | UPLOAD A FILE                                                                                                    |
|             |                                                                                                    |
|             | *Description in print catalog (max 500 chars)                                                                                                    |
|             |                                                                                                    |
|             |                                                                                                    |
| $\langle  $ |                                                                                                    |
|             | Hi-res logo file for printed catalog                                                                                                    |
| ſ           |                                                                                                    |
|             | UPLOAD A FILE                                                                                                    |
|             | Products (max 50)                                                                                                    |
|             | Cakelite x Chokita cocoa butter x Coconut Oil x Coconut Oil x Cocosilver coconut oil x Cocosilver coconut oil x Corn Oil x Flaxseed Oil x                                                                                                    |
| -           | Foodlite culinary oil x Frywell vegetable oil x Groundnut Oil x Groundnut Oil x High Oleic Sunflower Oil x K-Cookiez x K-Lite x                                                                                                    |
|             |                                                                                                    |
|             | K0000 seesa butter w. Karupa yangepati sil. N. Klassis refined aroundout sil. N. Kensetha, N. Kensetha, N. Ke |
|             | K2000 cocoa butter x Karuna vanaspati oil x Klassic refined groundnut oil x Kmeetha x Koatina cocoa butter x Komal sunflower oil x Komplete                                                                                                    |
|             | K2000 cocoa butter x       Karuna vanaspati oil x       Klassic refined groundnut oil x       Kmeetha x       Koatina cocoa butter x       Komal sunflower oil x       Komplete         Konfex x       Koolex vanaspati oil x       Kpuff x       Krisp palm kernel oil x       Palm Kernel Oil x       Palm Oil x       Palmolein Oil x       Pufflite x       Rice Bran Oil x                                                                                                    |
|             | K2000 cocoa butter       x       Karuna vanaspati oil       x       Klassic refined groundnut oil       x       Kmeetha       x       Koatina cocoa butter       x       Komal sunflower oil       x       Komplete         Konfex       x       Koolex vanaspati oil       x       Krisp palm kernel oil       x       Palm Oil       x       Palmolein Oil       x       Pufflite       x       Rice Bran Oil       x         Sesame Oil       x       Soyabean Oil       x       Superolein       x       Sweetjoy       x       Tasteepuff       x                                                                                                    |
|             | K2000 cocoa butter x       Karuna vanaspati oil x       Klassic refined groundnut oil x       Kmeetha x       Koatina cocoa butter x       Komal sunflower oil x       Komplete         Konfex x       Koolex vanaspati oil x       Kpuff x       Krisp palm kernel oil x       Palm Kernel Oil x       Palm Oil x       Palmolein Oil x       Pufflite x       Rice Bran Oil x         Sesame Oil x       Soyabean Oil x       Superolein x       Sweetjoy x       Tasteepuff x         Categories (max 4)       Categories (max 4)       Categories (max 4)       Categories (max 4)       Categories (max 4)                                                                                                    |

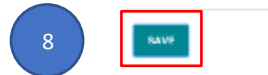

informa -

Click on "Save" once you have entered the details on your Exhibitor Profile after saving don't forget to publish.

|                                                                                                    | Select company lingredients Network Test Co                                                               | mpany T Go                                  |                           |
|----------------------------------------------------------------------------------------------------|----------------------------------------------------------------------------------------------------|---------------------------------------------|---------------------------|
| Company Profiles                                                                                                    |                                                                                                    |                                             | (IN) ingredients          |
| Ingredients Network Test Company                                                                                                  |                                                                                                    |                                             | network.com               |
| Listing Croated: 2 Jul 2016<br>Last Update: 29 May 2019                                                                           |                                                                                                    |                                             |                           |
| By aditing / updating your company profile, yo                                                                                    | agree to our Torms of Service.                                                                            |                                             |                           |
| 3 -Publish your changes to the live site                                                                                          |                                                                                                    |                                             |                           |
|                                                                                                    |                                                                                                    |                                             |                           |
|                                                                                                    |                                                                                                    |                                             |                           |
| Company Profile Users Products                                                                                                    | News Downloads Dihibition Profiles                                                                        | 1                                           |                           |
| Company Profile Usars Products                                                                                                    | News Downloads Exhibition Profiles                                                                        |                                             |                           |
| Company Profilo Users Products                                                                                                    | Nows Downloads Exhibition Profiles                                                                        | e Exhibitor Profile on Ingredients Network, | the exceptor list on the  |
| Company Profile Users Products<br>Customize your profile for an event you are e<br>website, mobile app and supplier finder for th | Nows Downloads Exhibition Profiles<br>hibiting at. Changes here will only be reflected on th<br>it event. | e Exhibitor Profile on Ingredients Network, | the exhibitor list on the |
| Company Profile Users Products<br>Customize your profile for an event you are e<br>website, mobile app and supplier finder for th | Nows Downloads Exhibition Profiles<br>hibiting at. Changes here will only be reflected on th<br>it event. | e Exhibitor Profile on Ingredients Network, | the exhibitor list on the |
| Company Profile Users Products<br>Customize your profile for an event you are e<br>website, mobile app and supplier finder for th | Hows Downloads Exhibition Profiles<br>hibiting at. Changes here will only be reflected on th<br>it event. | e Exhibitor Profile on Ingredients Network, | the exhibitor list on the |
| Company Profile Users Products Customize your profile for an event you are e website, mobile app and supplier finder for th FIET9 | News Downloads Exhibition Profiles<br>hibiting at. Changes here will only be reflected on th<br>it event. | e Exhibitor Profile on Ingredients Network, | the exhibitor list on the |
| Company Profile Users Products                                                                                                    | Nows Downloads Exhibition Profiles<br>hibiting at. Changes here will only be reflected on th<br>it event. | e Exhibitor Profile on Ingredients Network, | the exhibitor list on the |
| Company Profile Users Products Customize your profile for an event you are exercises, mobile app and supplier finder for th       | Hows Downloads Exhibition Profiles<br>hibiting at. Changes here will only be reflected on th<br>it event. | e Exhibitor Profile on Ingredients Network, | the exhibitor list on the |
| Company Profile Users Products Customize your profile for an event you are a website, mobile app and supplier finder for th FIET9 | News Downloads Exhibition Profiles<br>hibiting at. Changes here will only be reflected on th<br>it event. | e Exhibitor Profile on Ingredients Network, | the exhibitor list on the |

It is important to know that a catalogue entry within your exhibitor will not be available for all events this is just specific events.

## 4.Leads and Statistics

Within Leads and Statistics, you can review the number of views your Product has received. There are two overviews to navigate between – Overview & Breakdown.

#### 4.1 Overview

**Overview** will provide you with a brief description of views such as: the amount of times your company, product, news item has appeared in a search result.

|                                                                                                    |                                                                | e my profile        | Company Profile                       | s Leads & Statistics | X My dccou                      |
|----------------------------------------------------------------------------------------------------|----------------------------------------------------------------|---------------------|---------------------------------------|----------------------|---------------------------------|
|                                                                                                    |                                                                | Select company      | : Ingredients Network                 | Fest Company 🔻 Go    | > Ingredients Network Home      |
| Leads & Statistics                                                                                                    |                                                                |                     |                                       |                      | My Profile     Company Profiles |
| Ingredients Network Test Com                                                                                                    | pany                                                           |                     |                                       |                      | Leads & Statistics              |
| Jun 2018 to May 2019                                                                                                    |                                                                |                     |                                       |                      | Log out                         |
| 2015   2016   2017   2018   Last 12 months                                                                                                    | 2019 YTD                                                       |                     |                                       |                      | 4                               |
| 2018: Jun   Jul   Aug   Sep   Oct   Nov   De                                                                                                    | ec — 2019: Jan   Feb                                           | Mar Apr May         |                                       |                      |                                 |
| Notes:                                                                                                    | t news item has an                                             | peared in a search  | h rosult                              |                      |                                 |
| Detail views: your company, product                                                                                                    | , news item has been                                           | en clicked on from  | n <mark>a search result or vis</mark> | ited directly        |                                 |
| Your traffic statistics do not include r                                                                                                    | obat traffic so repo                                           | esents only real hi | uman visitors                         |                      |                                 |
| Tour traine statistics do not include n                                                                                                    | obot traine, so repri                                          | esents only real ne | arnari visicors.                      |                      |                                 |
|                                                                                                    |                                                                |                     |                                       |                      |                                 |
|                                                                                                    |                                                                |                     |                                       |                      |                                 |
|                                                                                                    |                                                                |                     |                                       |                      |                                 |
| Overview Breakdown                                                                                                    |                                                                |                     |                                       |                      |                                 |
| Overview Breakdown                                                                                                    | -14                                                            |                     |                                       |                      |                                 |
| Overview Breakdown                                                                                                    | RESULTS                                                        |                     |                                       |                      |                                 |
| Overview Breakdown<br>TYPE                                                                                                    | RESULTS                                                        |                     |                                       |                      |                                 |
| Overview Breakdown TYPE Search Impressions, all pages                                                                                                    | RESULTS<br>1087                                                |                     |                                       |                      |                                 |
| Overview Breakdown TYPE Search Impressions, all pages Page Views, all pages                                                                                                    | <b>RESULTS</b><br>1087<br>73                                   |                     |                                       |                      |                                 |
| Overview         Breakdown           TYPE         Search Impressions, all pages           Page Views, all pages         Unique Visitors, all pages                                                                                                    | RESULTS           1087           73           37               |                     |                                       |                      |                                 |
| Overview         Breakdown           TYPE         Search Impressions, all pages           Page Views, all pages         Unique Visitors, all pages           Unique Visitors, all pages         Click throughs                                                                                                    | RESULTS<br>1087<br>73<br>37<br>1                               |                     |                                       |                      |                                 |
| Overview         Breakdown           TYPE         Search Impressions, all pages           Page Views, all pages         Unique Visitors, all pages           Unique Visitors, all pages         Click throughs           Contact Views         Contact Views                                                                            | RESULTS<br>1087<br>73<br>37<br>1<br>3                          |                     |                                       |                      |                                 |
| Overview         Breakdown           TYPE         Search Impressions, all pages           Page Views, all pages         Unique Visitors, all pages           Unique Visitors, all pages         Click throughs           Contact Views         Search Impressions - Company                                                             | RESULTS<br>1087<br>73<br>37<br>1<br>3<br>3<br>888              |                     |                                       |                      |                                 |
| Overview         Breakdown           TYPE         Search Impressions, all pages           Page Views, all pages         Unique Visitors, all pages           Click throughs         Contact Views           Search Impressions - Company         Page Views - Company                                                                   | RESULTS<br>1087<br>73<br>37<br>1<br>3<br>3<br>888<br>55        |                     |                                       |                      |                                 |
| Overview         Breakdown           TYPE         Search Impressions, all pages           Page Views, all pages         Unique Visitors, all pages           Unique Visitors, all pages         Click throughs           Contact Views         Search Impressions - Company           Page Views - Company         Page Views - Company | RESULTS<br>1087<br>73<br>37<br>1<br>3<br>3<br>888<br>888<br>55 |                     |                                       |                      |                                 |

## 4.2 Breakdown

<u>Breakdown</u> will provide you with a full overview of hits such: as the amount of views your company, product, news item has been clicked on from a search result or visited directly. Within the breakdown you will also receive RFI's (request for information) please see below for how this is presented:

| Overview       | Breakdown                                           |                        |                                                                            |
|----------------|-----------------------------------------------------|------------------------|----------------------------------------------------------------------------|
| All Product Im | pressions / Page Views                              |                        |                                                                            |
| PRODUCT        | SEARCH IMPRESSIONS                                  | PAGE VIEWS             |                                                                            |
| Test 2         | 80                                                  | 2                      |                                                                            |
| Test I         | 100                                                 | 20                     |                                                                            |
| All Asset Impr | essions / Page Views                                | uds/views              |                                                                            |
| Catalog: Ing   | Not Brochuro 1                                      |                        |                                                                            |
| RFIS           |                                                     |                        |                                                                            |
| DATE           | REQUEST                                             |                        |                                                                            |
| 10 Jan<br>2019 | I would like some general in<br>company information | formation about your ( | ompany Ingredients Network Test Company Détails: Product information   Gen |
|                |                                                     |                        |                                                                            |

Tip your traffic statistics do not include robot traffic, so represents only real human visitors.

## 4.3 Upgrade to Premium

In case you wish to update your Complete Profile to Premium, you can find the option and all the information of it clicking on "**Upgrade to Premium**" inside your company area:

<u>Please note</u> this will not automatically upgrade your profile - you are required to enter your email address and our Digital Sales team will contact to discuss further.

| (N) network or Dashboard         | Ingredients Network Home         | My Profile        | Company Profiles                   | R. My account      |
|----------------------------------|----------------------------------|-------------------|------------------------------------|--------------------|
|                                  |                                  | Select company:   | Ingredients Network Test Company • |                    |
| Company Pro                      | ofiles                           |                   |                                    | Ingredients        |
| Ingredients Network              | Test Company                     |                   |                                    | network.com        |
| Listing Created:<br>Last Update: |                                  |                   |                                    | UPGRADE TO PREMIUM |
| By editing / updating your o     | ompany profile, you agree to our | Terma at Service. |                                    |                    |

## 5. Forgot Password?

1. Go to login and select Forgot Password on the bottom right.

2. Please re-enter your e-mail address you originally used for your account creation.

#### **Forgot Password**

| Please enter | /our email address | to reset your po | issword: |
|--------------|--------------------|------------------|----------|
| Email: *     |                    |                  |          |
|              |                    |                  |          |

informa -

3. After entering your e-mail address you will receive a reset password e-mail (please see below)

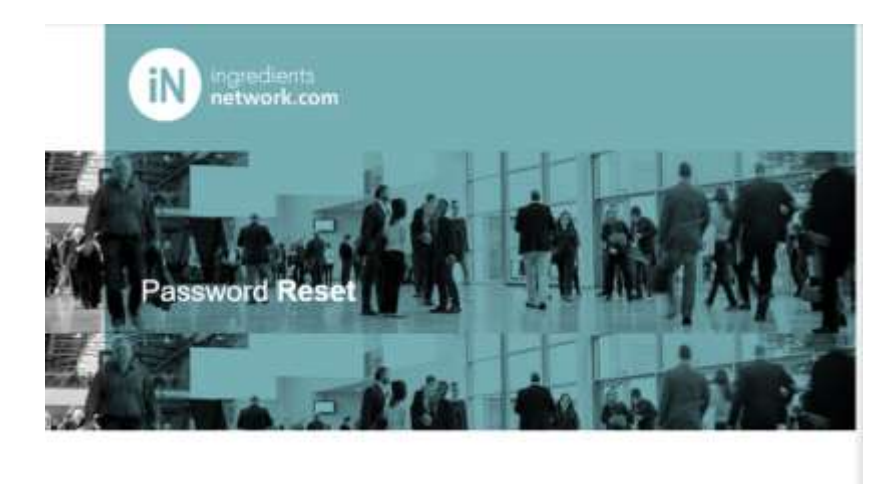

Please click the link to reset your password:

Reset link

4. Enter a new password and click submit

## **Reset Password**

Please enter a new password.

Password must contain at least 7 characters and 3 of the following: An uppercase letter, a lowercase letter, a number, a special symbol.

New Password

Retype Password

Submit

5. You are reset.

## FAQ's

#### Q: I am a verified user but I cannot login to my profile?

A: Please try resetting your password by selecting the 'forgotten password' link if you do not receive an e-mail please contact our Customer Service team via: <u>FiCustomerService@ubm.com</u> – we will be more than happy to assist you.

#### Q: Where can I check to see if visitors have checked my profile?

A: You can visit the leads and statistics page to view this data.

#### Q: What kind of Digital package do I have? What is included? Do I need to exhibit to have a profile?

A: Your Digital package is based on whether you will be exhibiting at an event, if you are exhibiting then your data will be used in our Supply Finder onsite and also the mobile app for each connecting event. However, if you are not exhibiting at an event your data will be presented on Ingredients Network and Fi Global. Therefore, it is important to update your Products and Company Profile description wherever and whenever possible.

#### Q: What is the DPD fee?

A: DPD stands for (Digital Product Directory) this is a service fee for your company being hosted on our directories and other Digital tools like Ingredients Network, the mobile app, Supplier Finder\* and the online Exhibitor List\*. Supply Finder allows attendees to easily search during the event for specific and new products and companies.

\*where applicable\*

# Q: If I experience issues uploading company products is there a limit of products I can upload? Who do I contact when I need to update products in bulk?

A: When you experience issues updating/uploading products in bulk please contact our Customer Service team via the following mail address: <u>FiCustomerService@ubm.com</u> – we will be more than happy to assist you.

#### Q: We have multiple profiles how can I delete or merge these profiles?

A: In order to merge or remove profiles please seek contact with our Customer Service team we will assess the account data and carry out a transfer of your products

#### Q: What is the difference between a Company Profile and an Exhibition profile?

A: The difference between the two profiles is your Company profile will be used to present the products your company is hosting on Ingredients Network and your Exhibition profile is setup for an event you are exhibiting at here you are able to add a description of what you will be hosting/exhibiting at the specific event.

#### Welcome to Ingredients Network & Enjoy the Experience